# ready set go

Care

Health Passport

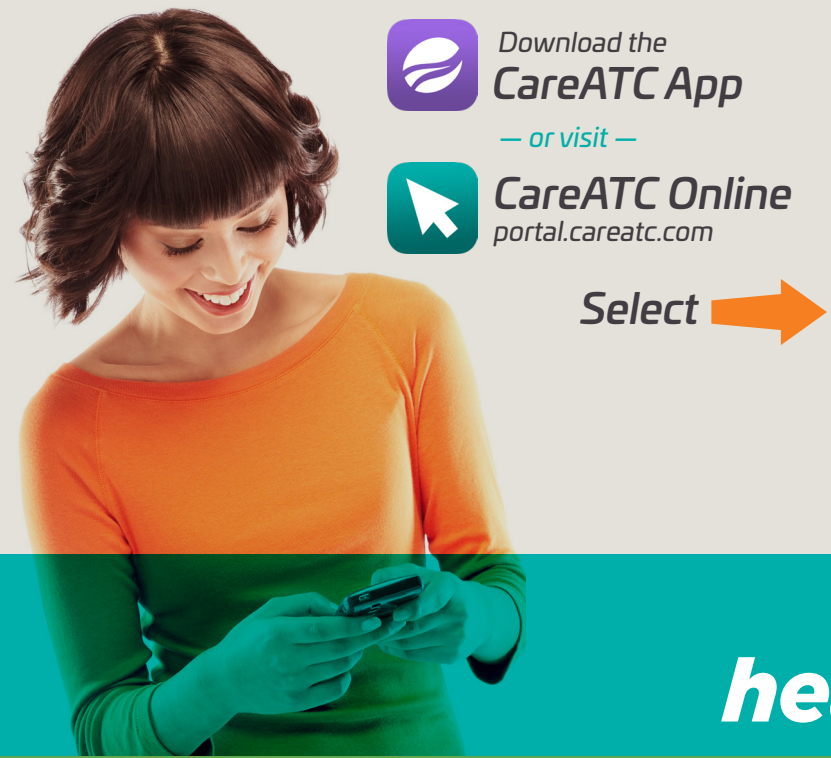

Register & Create Your Profile for:

Carrots Earned
Challenges
Events

Resources

## healthpassport.

Well on your way to savings, perks and good health

### HealthPassport FAQ's

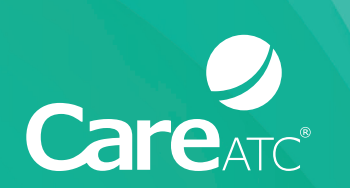

#### How do I access HealthPassport?

Visit portal.careatc.com and login. Click on the HealthPassport icon and follow the registration prompts to access the site. If you do not have your username and password, request your patient access code at your first appointment or by calling 800.993.8244.

#### **2** Why use HealthPassport?

- $\rightarrow$  View your carrots earned
- $\rightarrow$  Find wellness topics & activities
- ightarrow Enter fitness data
- $\rightarrow$  Track your progress

#### B How do I track my steps and exercise?

Sync your device to HealthPassport by following the instructions on the right.

#### how to sync your device:

From the Patient Portal homepage select *HealthPassport* 

#### Select Connect Health & Fitness Devices

- → Select the compatible device you wish to connect and give permission to share your step data. Allow 15 minutes after initial sync for your data to appear.
- → Use the Contact Us page for any questions.

The Health & Wellness Center, Physical Therapy, HealthPassport and Teladoc services are available to staff who meet eligibility criteria.